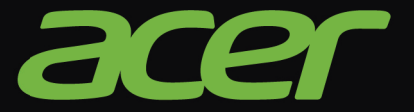

# 

# 用户手册

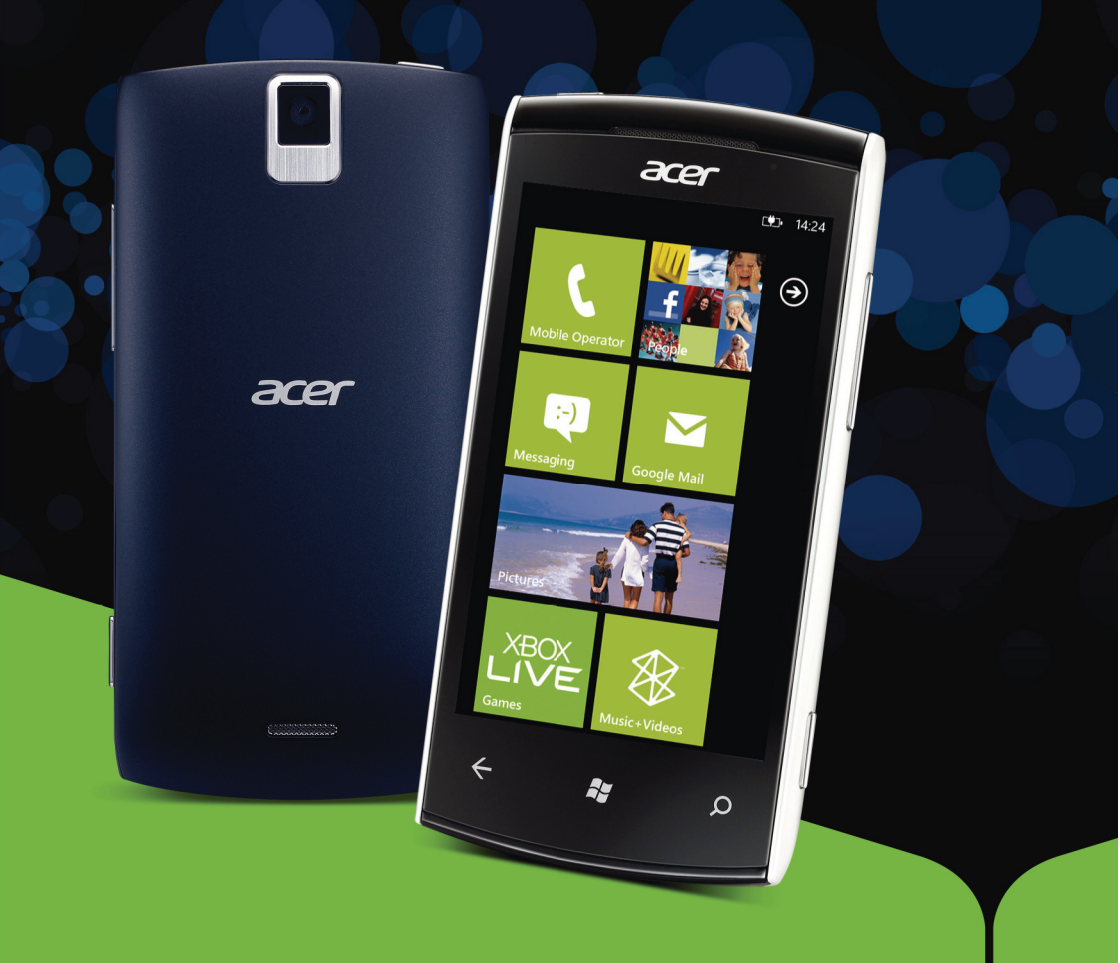

© 2011 保留所有权利 Acer M310 智能手机用户手册 型号: M310 首次发布: 2011 年 10 月

Acer M310 智能手机 型号: \_\_\_\_\_\_\_ 序列号: \_\_\_\_\_\_\_ 购机日期: \_\_\_\_\_\_\_ 购机地点: \_\_\_\_\_\_

| 消费者之软件授权协议 |
|------------|
| 熟悉您的智能手机   |
| 功能和特点      |
| 产品注册       |
| 设置         |
| 打开包装       |
| 熟悉您的智能手机6  |
| 安装或取出电池    |
| 安装 SIM 卡   |
| 使用智能手机     |
| 首次开机       |
| 使用触摸屏      |
| 开始画面       |
| 中心11       |
| 其他菜单       |
| 状态图标       |
| 调节音量       |
| 输入文本       |
| 使用语音命令14   |
| 联系人        |
| 联系人中心      |
| 拨打电话       |
| 拨打电话前      |
| 拨打电话       |
| 语音电话画面     |
| 信息         |
| 创建新信息      |
| 回复信息       |
| 彩信         |
| 口授信息       |
| 信息设置       |

## 上网

|   | 刘监 Internet 24   |
|---|------------------|
|   | 网见 Internet      |
|   | · 设直电子邮件         |
|   | 地图和导航            |
| ſ | を用相机             |
|   | 相机图标和设置          |
|   | 拍摄照片             |
|   | 拍摄视频             |
|   | 查看照片和视频          |
| Ĩ | <b>鄂级设置</b>      |
|   | 激活或关闭连接          |
|   | 安全与隐私            |
|   | 手机个性化设置          |
|   | 连接到 PC           |
|   | 多媒体播放            |
|   | 日期、时间和闹钟         |
|   | 更新电话的操作系统        |
|   | 恢复工厂默认设置         |
| ß | 时件和提示            |
|   | 使用耳机             |
|   | 创建新接入点           |
|   | 共享您的 Internet 连接 |
| ß | 村录               |
|   | 常见问题和故障排除        |
|   | 其他帮助资源           |
|   | 警告和预防措施          |
|   | 紧急电话             |
|   | 废弃和回收信息          |
|   | 妥善保养智能手机         |
|   |                  |

# 消费者之软件授权协议

重要!请仔细阅读:该消费者之软件授权协议(以下简称"协议")针对不论是个人或法人(以下简称"被授权人"),与宏碁 或宏碁的从属关系企业(以下合称"宏碁")之间协议授权使用宏碁旗下掌管销售之Acer指定品牌之手机产品内随机内附之客 制化软件(不论是宏碁或宏碁供货商所提供的),包括任何关于影音、印刷品及相关的电子文件(以下简称"软件")。透过安 装附加的软件之一部或全部,被授权人同意接受本协议上约定与条款的约束。如果被授权人未完全同意本协议上的所有约定与条 款,请勿继续安装程序,并立即删除所有在被授权人手机系统上任何已安装的附加软件。

如果被授权人没有合法的授权软件,则被授权人未被授权安装、复制或以其它方式使用本软件,也不具任何此协议所授与的 权利。

本软件已受到美国法律、国际著作权法,以及其它知识产权法与条约之保护。本软件仅授权而非卖断。

#### 使用权之授予与限制

宏碁针对本软件授与被授权人下列非独占且不可转让的权利。按照此协议,被授权人可以:

- 1. 仅在一台特定的手机上安装及使用本软件。在任何其它的手机上使用本软件,都需要分别授权。
- 2. 仅为备份或存档的用途而复制本软件 (仅限一份)
- 3. 如果被授权者收到的文件是电子文件,仅能对本软件附加的电子文件印出一份纸本。

被授权人不可以:

- 1. 以本协议中未授权的方式使用本软件。
- 2. 将本软件租给任何不相干第三方。
- 3. 对本软件进行全部或部份的修改、调整或翻译。
- 4. 逆向工程、译码、或反组译 (拆解)本软件,或者根据本软件创造任何衍生作品。
- 5. 将本软件与其它任何程序合并,或者非被授权人之人修改软件。
- 除非被授权人事先以书面通知宏碁,将所有(不可为部份)本软件转让给第三方,且被授权人不再保有任何本软件的复制,且此第三方接受本协议之所有条款约束,否则本软件不得出租或以其它任何方式提供给第三方使用。
- 7. 移转本协议下的任何被授权人之权利给任何第三方。
- 8. 违反相关出口法令将本软件出口至国外,或将本软件销售、移转、处分、其上之技术性资料揭露给法令禁止出口对象,
- 包括美国法令禁止出口之特定自然人或法人单位包括但不限于古巴、伊朗、北韩、苏丹、叙利亚。

#### 支持服务

宏碁不负责为本软件提供技术或其它支持。

#### 在线更新服务

部份机种内含之部份应用软件可能具有在线自动安装更新软件版本功能。当您完成安装本软件时,即视同同意宏碁(或宏碁供货 商)得自动侦测您当时使用之软件版本并同意接受我们提供之自动安装升级服务。

#### 所有权及著作权

关于本软件及其衍生之副本或衍生著作上之所有权、著作权及其它智慧财产权等均为宏碁或宏碁供货商所专有。被授权人并未拥 有且未被给与任何此软件(或任何为被授权人所复制或修改的版本)之所有权或相关的智能财产权。透过本软件所取得之内容中 名称及相关的权利系为相关所有人所有,且可能由相关法律保护。本项授权未提供被授权人关于此类内容之各项权利。被授权人 应同意:

- 1. 不得自本软件上移除任何著作权或其它所有专属于宏碁智慧财产权的标示;
- 2. 重制所有类似的标示在任何被授权人制作的副本上;且
- 3. 尽可能避免任何此软件未经授权之复制。

#### 商标

本协议并未授与被授权人任何与宏碁及宏碁供货商相关的商标或服务标志之权利。

#### 除外担保责任

在相关法令所允许的最大程度内,宏碁及宏碁供货商谨于本协议所载之条款内承担买卖瑕疵担保责任,非本协议所载之条款或其 它的保证及条件,不论是明示、默示或法令规定,包括但不限于任何默示的保证、责任或商品性的条款,或者符合于特定用途或 正确性、或反应之完整性或结果,宏碁及宏碁供货商对技术是否完美、或是否有病毒,或是否有过失,以及对本软件相关支持服 务之供应或错误不予担保。同时,宏碁及宏碁供货商对本软件上之所有权、用益权、占有权、相关性叙述或不侵权亦不予以任何 担保。

#### 排除意外、后果性及其它特定损害责任

在相关法令所允许的最大程度内,宏碁及宏碁供货商将不负责任何特别的、意外的、非直接性的、惩罚的、或后果性损害(包括 但不限于营利或泄密之损失:或因为营运中断、或人员伤害、或隐私权之损害、或违反法定义务未为合理的注意或诚信或过失, 或任何金钱上或其它方面的损害,或因为使用或无法使用本软件,关于支持服务之提供或无法提供,不论是基于过失或侵权 (包含疏忽)严格的责任、违约或违反宏碁及宏碁供货商于此之担保,不论宏碁及宏碁供货商事先已预料此类损害发生的可能性。

#### 有限责任赔偿声明

不论被授权人上述何种事由所发生 (包括但不限于所有上述之直接或一般性)的损害,宏碁及宏碁供货商对所有被授权人的补偿 责任将以被授权人实际支付本软件之买卖费用额度为上限。倘若任一救济方式无法达到求偿之目的,前述关于限制责任、排除损 害及除外担保声明(包含上述各声明)等仍应于准据法所允许之范围内继续适用。倘若准据法不允许请求前述关于意外的、或后 果性损害有限责任时,本条亦不适用。

#### 协议之终止

在未影响任何其它权利下,倘若被授权人未遵守本协议的任何约定及条款,宏碁将立即终止此协议。

一旦有该情事发生,被授权人必须:

- 1. 停止使用本软件;
- 2. 将本软件原版或任何相关复制品销毁或归还给宏碁;且
- 3. 将曾经安装在手机上的本软件删除。

所有本协议提及的除外担保责任的声明及有限责任赔偿声明等,在本协议终止后,依然持续有效。

#### 一般条款

此协议依依照应适用之法令解释之。本协议代表关于本软件之授权使用且优先适用于任何之前当事人间已作之协议、沟通、提议 及表述。本协议仅在两造签名之书面版本上修改方为有效。如果本协议之任何条文经有权管辖法院认定与应适用之法令相冲突 时,则该条文应于准据法所允许之范围内继续适用,至于其余条文仍保留完整效力。

#### 其它条款 (此仅适用特定供货商所提供之软件及服务)

宏碁产品内含有供货商所制作提供之软件仅供您个人、非商务性行为的使用。您不得将该类软件拿来做任何可能损害、致负担过 重等影响各该供货商提供服务之行为:亦不得将该类软件拿来做任何可能致影响他人使用或分享各该供货商提供服务或其软件其 上其它原始授权厂商所提供之服务或产品之行为。

①· 注意:本文之原本是英文版,倘本文与原本之阐释或条款有任何相冲突或差异者,均应参照并以英文版所对应的约定与条款为准。 版权所有 2002-2011

#### 隐私政策

在注册过程中,将要求您向 Acer 提交一些信息。请参阅 Acer 的隐私政策: http://www.acer.com 或您当地的 Acer 网站。

# 熟悉您的智能手机

# 功能和特点

您的新智能手机提供先进且方便使用的多媒体和娱乐功能。您可以:

- 在旅途中查看电子邮件。
- 通过 HSDPA (7.2 Mbps)、 HSUPA (2 Mbps)或 Wi-Fi 高速连接 Internet。
- 利用联系人和社交网络应用程序与朋友保持联系。

# 产品注册

建议您在首次使用本产品时就进行注册。这可给您带来有用的好处,例如:

- 享受训练有素的代表提供的高效服务。
- Acer 社区中的成员资格:获得促销信息,并参加客户调查。
- 来自 Acer 的最新消息。

马上注册,更多精彩等着您!

#### 如何注册

您可点按应用程序列表中的 Acer 注册,直接从智能手机上进行注册,或访问我们的网站 http://registration.acer.com 并选择您的国家,然后按简单的操作说明进行 操作。

收到您的产品注册后,会向您发送确认电子邮件,其中包含重要数据,请妥善保存。

# 打开包装

您的新智能手机包装在一个保护盒中。小心地打开包装盒,取出其中的物品。若下列 物品中有任何缺失或损坏,请立即与经销商联系:

- Acer M310 智能手机
- 电池
- 快速指南
- USB 线
- 交流适配器
- 耳机

# 熟悉您的智能手机

外观

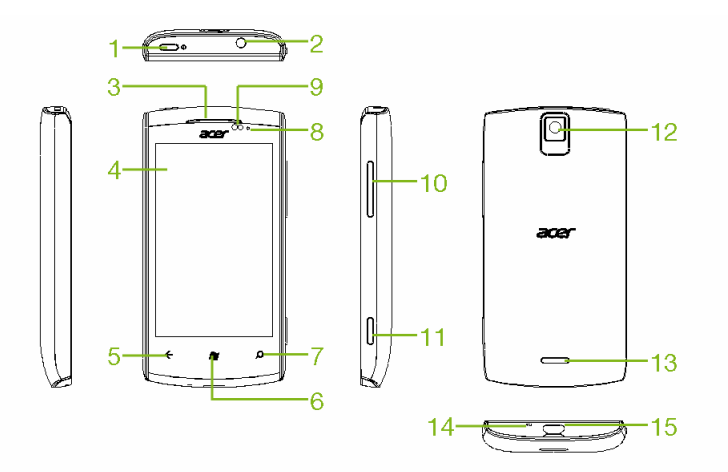

| 序号 | 项目          | 描述                                              |
|----|-------------|-------------------------------------------------|
| 1  | 电源键         | 按一下此键可开启 / 关闭屏幕或进入睡眠模式;按住此键<br>则可开启或关闭智能手机。     |
| 2  | 3.5 mm 耳机插口 | 连接立体声耳机。                                        |
| 3  | 听筒          | 发出来自智能手机的音频;适于靠近耳朵使用。                           |
| 4  | 触摸屏         | 3.6 英寸 480 x 800 像素电容式触摸屏,可显示数据和手               |
| -  |             | 机内容,还可输入信息。                                     |
| 5  | 返回键         | 返回上一个菜单步骤:关闭键盘:按住可查看上次打开<br>步骤的缩略图。             |
| 6  | 工业位组        | 返回 "开始"画面;按住可打开 <i>Tell Me</i> (请参见 <b>第 14</b> |
| 0  | 开始按钮        | <b>页的"使用语音命令"</b> )。                            |
| 7  | 搜索按钮        | 打开搜索功能。                                         |
| 8  | 充电指示灯       | 指示电池充电状态。                                       |
|    |             |                                                 |

| 序号 | 项目                     | 描述                              |
|----|------------------------|---------------------------------|
| 9  | 接近传感器、光传感器和<br>红幼维 LED | 在通话过程中设备贴近脸部时,降低显示亮度并停用触<br>摸屏。 |
|    | 红가纹 LED                | 根据照明条件调整屏幕亮度。                   |
| 10 | 音量大 / 小键               | 调高或调低手机音量。                      |
| 11 | 相机按钮                   | 激活相机或拍摄照片。                      |
| 12 | 相机                     | 500 万像素相机,可拍摄高分辨率的图像。           |
| 13 | 免提扬声器                  | 发出来自智能手机的音频,适于免提使用。             |
| 14 | 麦克风                    | 内置麦克风。                          |
| 15 | Micro USB 接口           | 连接 USB 线 / 充电器。                 |

# LED 指示灯

充电指示灯:

| LED 状态                            | 颜色 | 描述                   |
|-----------------------------------|----|----------------------|
| 关                                 |    | 正常状态。                |
| 尚宣                                | 红色 | 设备已插电:电池正在充电。        |
| т. <del></del>                    | 绿色 | 设备已插电:电池已充满。         |
| 徑幅闪炬                              | 红色 | 设备未插电: 电池电量不足, 需要充电。 |
| 坂同小小                              | 绿色 | 未接来电;语音信息;新信息。       |
| 快速双闪      红色     电池电量严重不足,需要立即充电。 |    | 电池电量严重不足,需要立即充电。     |

重要提示: 电池警告优先于所有其它的 LED 指示灯。

-----

# 安装或取出电池

您的智能手机使用可更换电池供电。它与智能手机分开包装,需插入电池并充电后才 能使用智能手机。

## 安装电池

将指甲插入电池盖与智能手机间的空隙。将电 池盖向上翻起。

将电池放入电池仓内,电池触点与电池仓底部 的触点对齐。

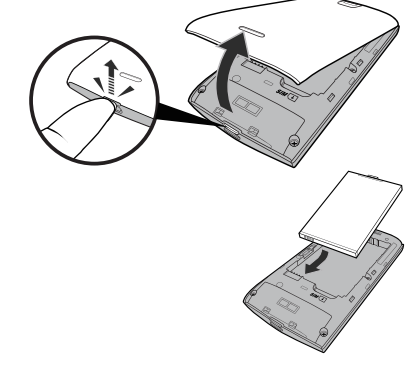

将后盖插片对准插入手机上的槽中。将后盖轻轻向下压,直 至卡定到位。

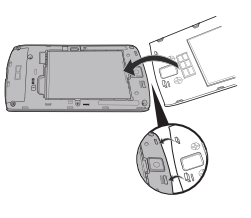

注意:若更换电池时使用的电池类型不正确,存在爆炸危险。 请按照说明处理废旧电池。

为电池充电

首次使用时,需要为智能手机充电 8 个小时。之后,您可按需要再对电池进行充电。 将交流适配器线缆插入智能手机上的微型 USB 接口。

取出电池

按照**第 7 页的 "安装电池"**中的说明,打开电池仓。利用电池顶部的突起,将电池 从电池仓中取出。

按上述说明重新装上电池盖。

# 安装 SIM 卡

为充分利用智能手机的电话功能,必须安装 SIM 卡。 SIM 卡槽位于电池仓底部。

- 1. 按住电源键关闭手机;按照屏幕提示关闭手机。
- 按照第8页的"取出电池"中的说明,打开电池盖并 取出电池。
- 3. 插入 SIM 卡,如图所示。
- 4. 重新装上电池和电池盖。

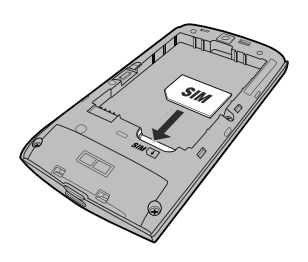

#### SIM 卡锁定

您的智能手机的 SIM 卡可能锁定,在这种情况下,只能使用网络提供商提供的 SIM 卡。

要取消 SIM 卡锁定,请与您的网络提供商联系。

# 使用智能手机

# 首次开机

首次打开智能手机电源时,按住电源键,直到屏幕开启。系统将提示您进行一些设置 才能使用智能手机。

按屏幕指示完成设置。

● 建:设置时将要求您提供 Windows Live ID。手机中的某些功能需要 Windows Live ID 才能 使用。

## 输入 PIN 码

首次安装 SIM 卡时,可能需要使用屏幕数字键盘输入 PIN 码。

重要提示:根据您的设置,可能会在每次开启电话功能时要求您输入 PIN 码。

#### 激活新 SIM 卡

如果是首次使用您的 SIM 卡,可能需要激活。有关如何激活的详细信息,请与您的 网络提供商联系。

# 使用触摸屏

您的智能手机通过触摸屏来选择项目和输入信息。使用手指点按屏幕。

点按: 触摸屏幕一次可打开项目和选择选项。

拖动: 在屏幕上按住并拖动手指可选择文本和图像。

**按住**:按住一个项目可查看对应的可用操作菜单。在显示的弹出菜单中,可以点按要 执行的操作。

滚动:要在屏幕上下滚动,只需将手指在屏幕上朝要滚动的方向上下拖动即可。

锁定智能手机

如果一段时间内不使用智能手机,请按电源键将其锁定。这样可节省电量,确保智能 手机不会意外使用任何服务。如果超过一分钟未使用,智能手机将自动锁定。

## 唤醒智能手机

如果屏幕关闭且智能手机对点按屏幕或前面板按钮操作无 响应,则说明已锁定,处于睡眠模式。

按电源键可唤醒智能手机。在锁定画面中向上滑动可解锁 智能手机。

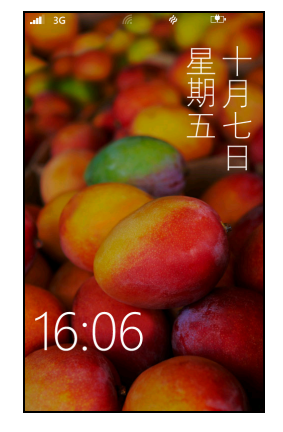

①:
 注:如果您设置了手机密码,则需要输入该密码才能解锁智能手机。请参见第 30 页的 "安全与隐私"。

#### 更改锁定画面壁纸

您可以将锁定画面壁纸更改为您选择的图像。

- 1. 打开应用程序列表,点按设置 > 锁定 + 壁纸 > 更改壁纸。
- 2. 选择要使用的图像: 预设壁纸;相机照片;或相册。

# 开始画面

手机启动后看到的第一个画面为"开始"画面。该画面显示了一系列*活动图块*的信息,这些信息实时更新。点按图块可打开相应的应用程序或"中心"(详情请参阅**第11页的"中心"**)。

这些图块显示了诸如您有多少新消息、未接电话、相册和 XBOX LIVE 等事项。

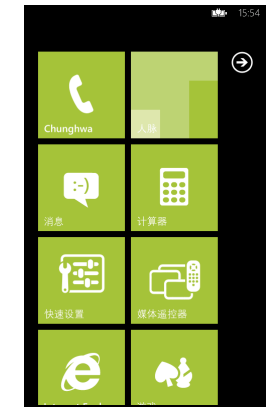

提示: 画面顶部或底部可能有更多图块,用手指在画面中上下滑动即可显示这些图块。

向左滑动手指可查看手机中的所有应用程序菜单和设置。

## 重新排列"开始"画面中的图块

1. 按住图块直至其浮动。

2. 将图块拖动到目标位置; 然后点按该图块将其落位。

提示:在画面顶部或底部暂停可将图块移动到扩展的"开始"画面中。

## 将项目固定到"开始"画面

您可将项目固定到"开始"画面,如应用程序、文件或联系人。您可从固定到"开 始"画面的联系人中看到任何更新内容。

按住项目可打开菜单,然后点按**可固定到"开始"画面**。

#### 取消固定图块

按住要取消固定的图块,然后点按取消固定图标。

# 中心

您可以将项目排列到*中心*以简化每天的任务。有些预定义的中心,将类似主题的项目 放在一组,如*联系人*中心。在此中心,您可以查看联系人、社交网络更新。 其他预定义的中心包括:

、あ公

- 图片
- 音乐 + 视频

# 查看当前打开的应用程序

按住 "返回"键可显示当前打开的应用程序缩略图。 点按图标可跳至打开的应用程序。

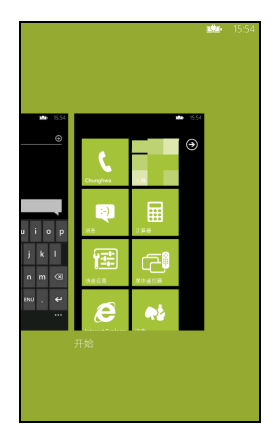

许多应用程序都有更多子菜单,只需在画面底部看到 ... 时向上滑动手指即可访问这 些菜单。

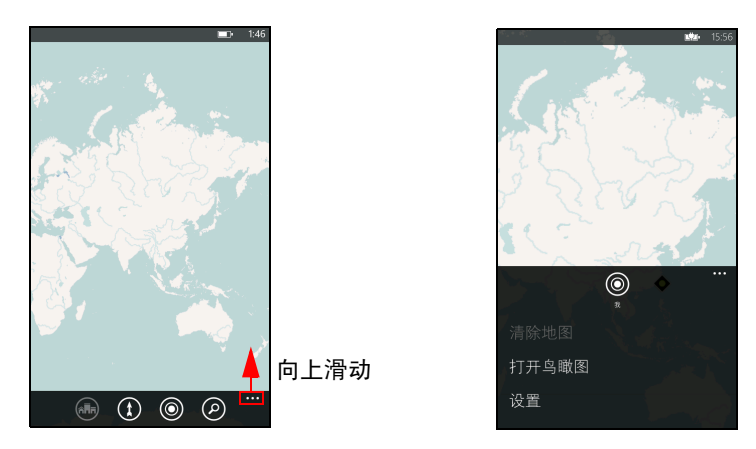

# 状态图标

状态栏上的图标可让您快速了解手机的状态。若要查看状态栏,请点按画面顶部。几 秒钟后状态便会消失。

| . <b>II</b> G | (C. | 10:09 |
|---------------|-----|-------|
|---------------|-----|-------|

最常见的图标列示如下。

| 图标   | 描述             | 图标  | 描述               |
|------|----------------|-----|------------------|
| .all | 信号强度           | 3G  | 3G 连接激活          |
| [♥]• | 电池正在充电         | G   | GPRS 连接激活        |
| Ē    | 电池已充满          | Ε   | EDGE 连接激活        |
| ?    | 电池状态未知         | н   | HSPA 连接激活        |
| ≁    | 飞行模式打开         | (c. | Wi-Fi 启用,但未连接到网络 |
| Ø    | 未找到 SIM 卡      | a.  | 已连接到 Wi-Fi 网络    |
| ð    | SIM 卡已锁        | *   | 已连接到蓝牙耳机         |
|      | 漫游             | Þ   | 手机设置为振动          |
| (→   | 呼叫被转移 (根据网络设置) | ) 🗶 | 手机设置为静音          |

①:
 注: Wi-Fi 图标仅显示连接,不显示信号强度。要了解如何确定信号强度,请参见第 29 页的 "确定 Wi-Fi 信号强度"。

# 调节音量

使用手机一侧的"音量大 / 小"键可调节音量。出现在画面顶部的音量条显示音量 水平。

提示:点按音量条右侧的图标可快速更改为铃声或振动。
 ①
 注:如果您希望有*静音*洗项,需关闭*振动*。请参见第 31 页的"更改铃声"。

# 输入文本

这是标准的屏幕 QWERTY 键盘,可让您输入文字。按 住一个顶部有数字的按键可选择其他字符,例如带重音 符的字母。

点按 &123 键可看到数字和特殊字符。

| q v  | v | e I | r i | t y | / ' | r | id | o p |
|------|---|-----|-----|-----|-----|---|----|-----|
| а    |   | d   | f   | g   | h   | j | k  |     |
| ¢    | z | x   | с   |     | b   | n | m  | ×   |
| &123 |   | ٢   |     | 空格  |     | 简 |    | ÷   |

## 预测文字

Windows Phone 提供预测文字输入功能。点按单词的字母 时,键盘上方将显示一组与所点按字母顺序相连的单词, 或显示一组近似匹配但容许误差的单词。每按一次键,单 词列表就会变化。如果显示了所需单词,可点按该单词将 其插入文本中。

# 使用语音命令

按住 "开始"键可启动 Tell Me,该功能可让您使用语音命 令执行某些操作。

例如,您可以通过说出 "呼叫 < 联系人姓名 >、 < 联系人 电话号码 >" 来呼叫某人:例如*呼叫 Ann Smith,手机*呼叫 Ann Smith 的移动电话。

您还可以说出 "查找 < 对象 >"进行在线搜索,或者说出 "打开 < 应用程序名 称 >"以打开某个应用程序。

提示:如果您无法确定可使用的命令,说出"我能说什么?"以获得指引。

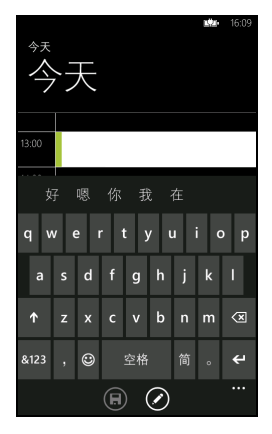

联系人中心

如果您在手机中设置了电子邮件或 Facebook 帐户 (请参 见**第 25 页的 "设置电子邮件"**),存储在该帐户中的所有 联系人将被导入到您的手机中。

您朋友的 Windows Live 和 Facebook 来源将显示在*联系人* 中心,其照片显示在您的*图片* Hane 和*我*图块中您自己的 来源中。

当您点按联系人的姓名时,其*配置文件*页面打开,显示 联系人详情。您可以呼叫该联系人、向其发送短信或电子 邮件。

向左滑动*配置文件*页面可查看该联系人的*新信息*,如果您 已登录到 Windows Live 和(或) Facebook 帐户,该联系 人还会成为您在 Windows Live 或 Facebook 的好友。

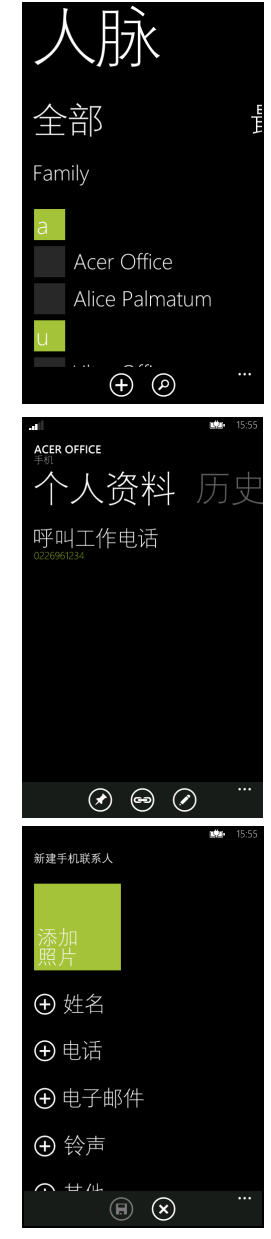

添加联系人

打开联系人中心或进入所有页面。

点按 **●**,然后点按**新建联系人**可创建联系人,将询问您 该新联系人的保存位置:

- 手机
- < 电子邮件帐户 >

点按各字段旁的 🕀 为联系人输入信息。

当您完成各类信息的输入后,需点按 🗊 , 然后继续完成 联系人的信息输入。

要为联系人指定图像,点按**可添加照片**,然后从*相册*中选 择图像,或点按相机图标为该联系人拍照。 *提示*:您还可以从已拨或已接号码创建联系人,请参见第 18 页的 "将拨打的号码保存到联系人,请参见第 18 页的 "将拨打的号码保存到联系人"。

#### 编辑联系人

要编辑联系人,请打开联系人的*配置文件*页面,然后点按 🕐。您可在此更改联系人信息。

#### 链接联系人

您会发现单个联系人有多个条目,例如一条来自您的 Windows Live 联系人列表、一 条来自 Facebook 以及一条来自 Gmail。您可以链接多个项目,以便在一个*配置文件* 页面中可看到所有的条目。点按*配置文件*页面底部的 🞯,然后搜索该联系人的其 他条目。

## 将联系人固定到"开始"画面

如果您经常呼叫或发短信给一个或多个联系人,您可将他们固定到"开始"画面。 打开该联系人的*配置文件*页面,然后点按 ②。

# 拨打电话

本章介绍如何拨打电话,以及在通话期间可使用的各个选项。

# 拨打电话前

拨打电话前请先检查电话功能是否已开启。您可以从状态栏确认手机状态 (请参见 第 12 页的"状态图标")。

①---注:

> 多数 SIM 卡有提供商预设的 PIN 码。如果要求您输入 PIN 码,请输入然后点按**确定**。 要更改 PIN 码,请参见**第 30 页的 "设置 SIM PIN 码"。**

# 拨打电话

1. 点按"开始"画面中的电话图块。

2. 点按 📵 可打开屏幕数字键盘,然后输入要拨打的号码。

- 3. 点按呼叫。
- 4. 要结束通话,请点按结束。

#### 拨打紧急电话

您可拨打紧急电话,即使手机未插入 SIM 卡或 SIM 被阻止也可以。

1. 开启手机,然后点按屏幕中的紧急电话。

2. 输入您所在地区的紧急电话号码。

提示:所有的 GSM 运营商均认可 112 为紧急电话号码。这通常会将您连接到接线员,接 线员可将您连接到所在地区的紧急服务部门。在北美地区,拨打 112 将把您转接到 911。 SIM 卡可能带有其它紧急号码,请咨询您的网络提供商以了解详情。

重要提示:如果您启用了手机锁定和(或)SIM卡锁定功能,且忘了解锁密码或SIM PIN

码,您仍可通过点按**紧急电话**来拨打紧急电话。

#### 拨打国际号码

拨打国际号码时,不需要在国家代码前输入国际直拨前缀(000等)。只需按住屏幕 数字键盘上的 0+ 直到屏幕上出现 + 即可。

警告: 国际长途话费可能因您拨打的国家和网络提供商的不同而存在很大差异。建议您向

网络提供商咨询所有电话资费,以免产生高额话费。如果在国外使用您的智能手机,会产 生漫游费。在出境前,请向您的网络提供商咨询目的国的漫游费率。 拨打通话记录中的号码

您可点按**电话**图块来查看通话记录。其中显示最近的已接来电、已拨电话和未接 来电。

点按号码可打开其*配置文件*,然后点按**呼叫号码**或点按**文本**向该号码发送短信。

#### 将拨打的号码保存到联系人

您可以将拨打的号码保存到联系人,以便日后使用。

- 1. 点按**电话**图块可打开通话记录,然后点按要保存的号码。
- 3. 输入联系人信息,然后点按 🕞。

#### 给一个联系人打电话

要向一位联系人打电话可点按电话图块,或点按联系人图块。

- 从电话图块,点按该页面底部的 💽 可打开联系人列表。
- 在联系人中心可看到您的联系人。
- 1. 点按要通话的联系人可打开其联系人卡。
- 2. 点按您要与之通话的电话号码。

#### 接听或拒接来电

有来电时,号码将显示在屏幕上。如果电话来自联系 人,将显示该联系人的姓名和照片 (如有)。 要**接听**或**忽略**来电,请点按相应按钮。

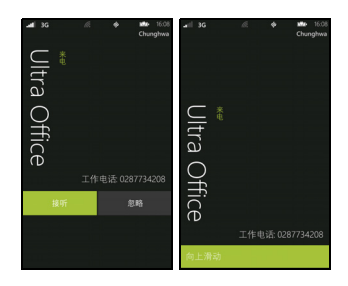

#### 静音铃声

如果您希望静音铃声而不忽略来电:

- 按音量大 / 小键。
- 按电源键。

#### 结束通话

要结束通话,请按语音通话画面中的结束通话。

# 语音电话画面

拨打电话后,会出现语音电话画面,该画面显示对方的电话号码/联系人、通话持续时间和图块,让您打开屏幕数 字键盘、保持通话、使用扬声器、静音通话或添加其他通话(请参见**第 20 页的"多方通话"**)。

#### 使用扬声器电话

利用扬声器电话功能,不用手持您的智能手机,即可拨打 电话。此免提功能在执行多任务时特别有用。

要激活扬声器电话,请点按扬声器

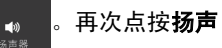

可重新开启麦克风。

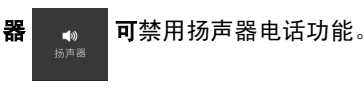

## 访问屏幕数字键盘

- 要在通话时访问屏幕数字键盘,点按
- 点按 \_ \_ \_ 可关闭屏幕数字键盘。

## 使电话静音

6

要使电话静音,点按语音通话画面中的**静音** 以关闭麦克风 (按钮背景更改为

您选择的表示*静音*被激活的主色调)。再次点按**静音** 

**提示**: *保持*功能仅适用于接听多个电话时。

# 使电话进入保持状态

要保持通话,点按**保持通话** 

**舌 11 。** 保持通话

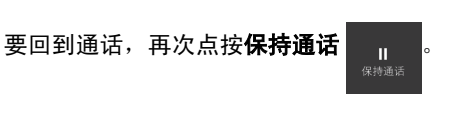

**义** 静音

# 多方通话

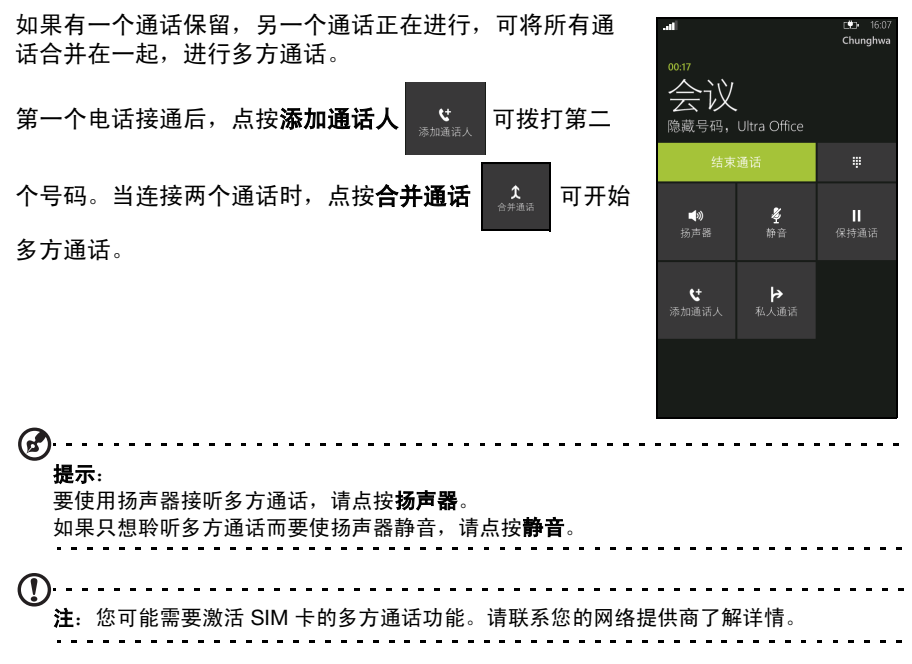

#### 与参与者密谈

在多方通话期间,您可以与其中一位进行密谈。其他人无法听到你们的通话,直到您 将每个通话方合并到多方通话中。

- 1. 在多方通话期间,点按私人通话
- **▶** 私人通话 。
- 点按此人的姓名或电话号码可与之进行密谈。其姓名或电话号码出现在屏幕顶部 附近。多方通话中的其他人无法听到你们的对话。
- 3. 点按合并通话 4. 可将其他人合并进来并继续多方通话。
- 4. 点按结束通话可停止多方通话并挂断。

# 信息

本章介绍如何设置和使用智能手机的收发短信功能。

所有短信和彩信都通过**信息**功能进行访问。信息功能会按照联系人姓名或电话号码将 接收或发送的信息归类到对话中。

要进入信息功能,请点按"开始"画面中的信息图块。

# 创建新信息

您可使用手机来编撰短信和彩信。

点按 🛨 可编写新信息。

输入一个或多个收件人。使用分号来分隔收件人:

- 直接输入电话号码。
- 输入联系人姓名。当您输入字母时,手机会显示建议的 联系人。
- 点按收件人字段右侧的 ① 可打开联系人列表,然后点 按要向其发送信息的联系人。

输入了收件人后,请在标有**输入信息**的文本框中输入您的 信息。

点按 🕕 可打开您的*相册,*让您附加照片并将该信息转换 为彩信。

- 点按相机图标可打开相机和拍照。
- 点按 💽 可发送信息。

注:短信最长不能超过 160 个字符。如果超过 160 个字符,将分成多条连续信息发送。大
 多数电话会自动将多条连接的信息合成一条长信息,但有的旧款电话可能不具备此功能。

# 回复信息

收到新短信后,手机会播放声音且指示灯会闪烁。详细信息请参见**第 7 页的"LED** 指示灯"。

信息摘要和发送者信息简要显示在状态栏中。

点按"开始"画面中的**信息**可打开信息列表。

要回复短信或彩信,从信息列表中打开该信息,然后在标有**键入消息**的文本框中输入 文字信息。

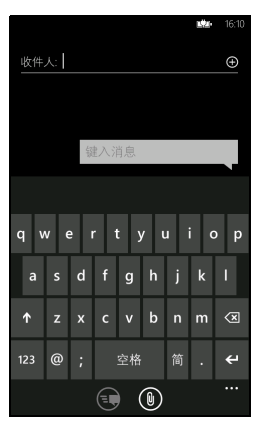

# 彩信

彩信与短信相似,但能够附加多媒体文件,如图片、音频或视频片段。每条彩信最大 不得超过 300 KB。

注:您的手机可以接收以图片、视频或音频为附件的彩信,但您在发送时只能附加一张图片到彩信中。
 注:发送彩信前必须先设置彩信配置文件。通常情况下,您的智能手机会根据从服务提供商获取的信息设置配置文件。
 提示:如果需要手动设置彩信配置文件,请向网络提供商咨询必要信息。

#### 接收彩信

收到新彩信时,屏幕顶部会出现一个信息图标,并显示一条通知信息。

1. 打开信息可查看信息摘要。

2. 点按**下载**可下载信息内容。

- 注:下载时间可能较长,这取决于您的网络连接质量。如果您回复或打开其他应用程序, 下载将停止。
- (A)

**重要提示**:下载信息内容可能会收费,尤其是在漫游时。如有疑问,请咨询服务提供商。

- 3. 点按信息可查看其内容。
- 要回复信息,在标有键入消息的文本框中输入文字,然后点按 ③。纯文本回复 将以短信发送。如果您要附加文件,请点按 ③,请参见第 21 页的"创建新信 息"。

## 口授信息

您的手机可让您口授信息内容。

- 1. 输入收件人,请参见第 21 页的"创建新信息"。
- 2. 点按 🕖 然后说出您的信息。手机会使用语音识别技术将您的话语转换为文本。
- 3. 检查文字然后点按 💽 可发送信息。

提示:语音识别技术会受到口音和个人说话方式的影响。发送信息前仔细检查文字非常重要,可避免误解和为难。

# 信息设置

您可以调整*信息*的某些设置。点按**信息**图块,然后向上滑动 ... ; 点按**设置**。 您可在此通过点按相应滑块启用或禁用*短信送达确认*或*分组信息*。

## 分组短信

此功能可按发送者自动分组短信。

# 紧急信息

您可启用或禁用紧急信息,也称为*安珀报警*。

默认设置为接收**所有报警**。

上网

# 浏览 Internet

要使用智能手机浏览 Internet,您必须连接到数据网络或无线网络。

#### 使用浏览器

点按"开始"画面中的 Internet Explorer 图块可开始浏览。要打开新网站,请点按 页面底部的地址栏。使用键盘输入地址,然后点按 →。

要查看浏览历史记录、书签或经常访问的网站,使用地址栏旁的 ...。

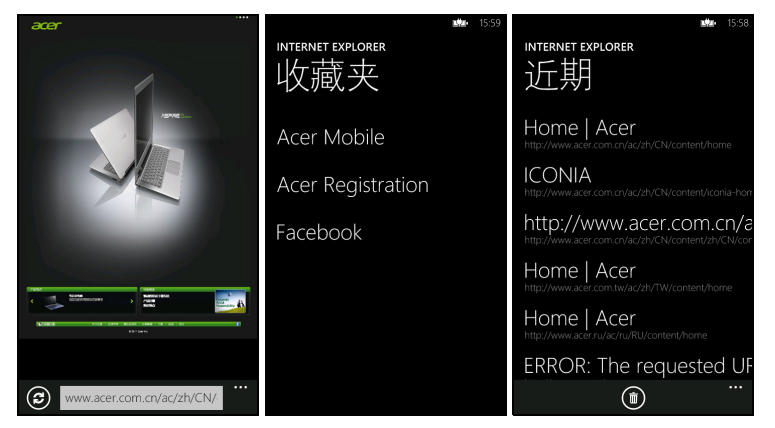

您可以打开多个页面。页面打开时,打开"菜单"并点按 选项卡。这将显示所有打开选项卡的缩略图。点按 🕑 可 打开新选项卡。

您可使用双指操作来放大或缩小页面。

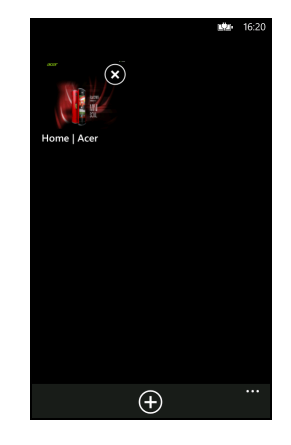

按住页面中的项目可打开该项目可用选项的快捷菜单。

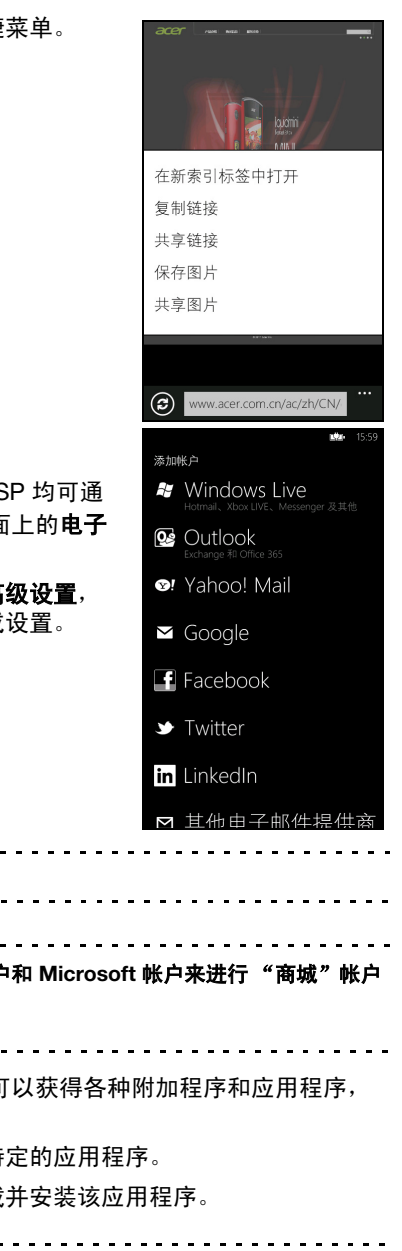

# 设置电子邮件

您的智能手机可以使用电子邮件。大多数常用 ISP 均可通 过几个简单的步骤进行设置。点按"开始"画面上的**电子** 邮件设置可开始。

如需要,输入电子邮件地址并点按**其它帐户**或**高级设置**, 然后输入电子邮件地址和密码。点按**下一步**完成设置。

|                                                                                                 | 🍽 Twitter            |
|-------------------------------------------------------------------------------------------------|----------------------|
| 商城                                                                                              | in LinkedIn          |
| 间坝                                                                                              | ▶ 其他由子邮件提供商          |
| ①·<br>注: 商城并非在所有国家和地区均可使用。                                                                      |                      |
| ①·<br>注:在使用 <i>商城</i> 之前,您需有 Windows Live 帐户和 Mi<br>的设置并在您的手机上激活。<br>首次使用 <i>商城</i> 时,将提示您设置帐户。 | crosoft 帐户来进行 "商城"帐户 |
| 从 "开始"画面中点按 <b>商城</b> 即可。在这里,您可以获<br>增强智能手机的功能。                                                 | 得各种附加程序和应用程序,        |
| 您可以按类别浏览,也可以点按搜索图标搜索特定的原                                                                        | <b>应用程序</b> 。        |
| 选择了应用程序后,点按 <b>试用、购买</b> 或 <b>安装</b> 下载并安装                                                      | <b>责该应用程序</b> 。      |
| <ul> <li>提示:某些付费应用程序将让您在购买应用程序之前先该</li> </ul>                                                   | 式用。                  |

# 地图和导航

使用 Bing 地图轻松掌握方向和查看实时交通状况,使用朗读、转向驾驶建议进行导航,以及查看您的好友、名胜和当地企业的所在位置。

从应用程序列表中点按地图。

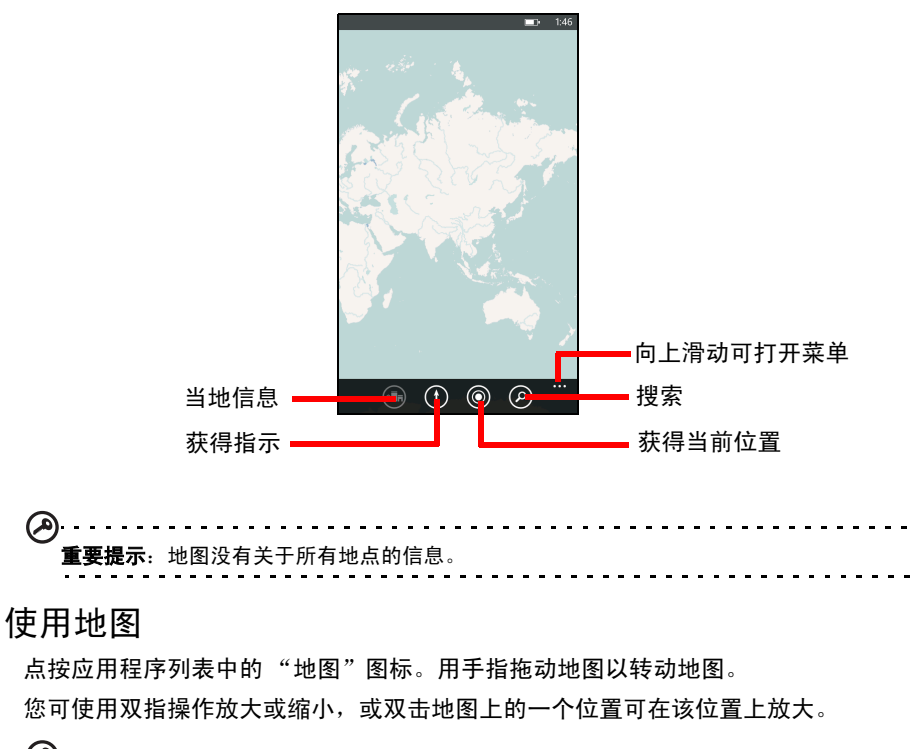

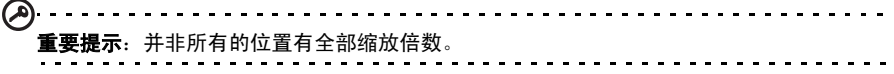

# 使用相机

您的智能手机后部配备一个 500 万像素的数码相机。本节详细介绍了如何使用智能 手机拍摄照片和视频。

要激活相机,请按相机按钮,或打开应用程序列表,点按相机。

# 相机图标和设置

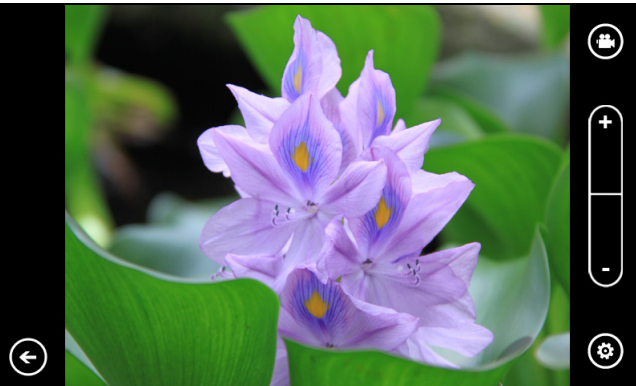

在相机窗口,有三个图标让您在相机和摄像机之间切换、调节缩放或更改设置。此 外,如果您拍摄了照片,则会在画面的左下角看到一个箭头。

点按该箭头可查看拍摄的任何照片。按住图片可打开菜单,其中有选项可:

- 共享....通过收发消息共享图像。
- 在 SkyDrive 上共享。
- 用作壁纸。
- **删除**图像。
- 添加到收藏夹。
- 自动修正图像。

#### 相机设置

点按画面左下角的*设置*图标可打开相机设置菜单。您可在此调整设置以符合您的 需求。

- 保存设置:保存对设置的更改。
- 恢复默认设置:恢复到默认设置。
- 照片分辨率:设置您拍摄照片的分辨率。您还可设置宽高比(4:3 或 16:9)。
- 白平衡: 为不同的照明条件更改白平衡设置。
- 图像特效:应用特效可更改照片的外观。
- ISO 增益: 设置 ISO 感光度。
- 测光模式: 设置相机确定最大曝光度拍摄照片的方式。
- 对比度:设置对比度。
- 亮度:设置亮度。
- 饱和度:设置色彩饱和度。

- 最佳拍摄模式: 启用或禁用图像稳定性。
- 曝光补偿:调整曝光补偿。
- 质量:设置图像质量。较高的设置会产生较大的文件。
- 锐度:设置照片的锐度。
- 防带状条纹:减少电视机或显示器图像中的条纹。

# 拍摄照片

- 1. 请确保您已对上述参数进行了调整。
- 2. 取景并保持智能手机稳定不动。
- 3. 根据需要进行缩放。
- 4. 将相机按钮按下一半进行对焦。
- 5. 完全按下相机按钮,拍摄照片。

# 拍摄视频

点按*视频*图标开启摄像机模式。

- 1. 请确保您已对上述参数进行了调整。
- 2. 对准拍摄对像,保持智能手机稳定不动,根据需要进行放大或缩小。
- 3. 将相机按钮完全按下可开始录制。
- 4. 将相机按钮完全按下可停止录制。

## 支持的格式

| 类型 | 格式     |
|----|--------|
| 图像 | JPEG   |
| 视频 | MPEG-4 |

# 查看照片和视频

拍摄完照片或视频后,会自动保存。

照片或视频拍摄完后,可点按"开始"画面中的**图像**或**音乐 + 视频**图块。在收集的 内容中滚动可找到要查看的项目。点按缩略图可查看文件。

# 高级设置

# 激活或关闭连接

连接或断开连接的最快方法是通过"开始"画面的快速设置。

该方法让您一按即可进入飞行模式、Wi-Fi、蓝牙、和手机设置。

#### 将智能手机设为 飞行模式

在飞行期间可以使智能手机进入飞行模式,关闭手机、 Wi-Fi、蓝牙和 FM 广播功 能,只用作手持设备。请与航空公司确认在飞机上是否允许这样做。

在起飞和降落期间应关闭智能手机,否则可能会干扰飞机的电子系统。

1. 点按"开始"画面的快速设置。

2. 点按飞行模式,然后点按滑块以打开或关闭飞行模式。

(<u>)</u>------

**注:飞行模式**启用后,状态栏将会显示 🔶 图标。

#### 设置 Wi-Fi

点按 Wi-Fi 可设置无线连接。您可点按滑块以打开或关闭 Wi-Fi。

当 Wi-Fi 打开时,您将看到可用接入点列表。点按所需的接入点进行连接。

点按高级可添加隐藏接入点的 SSID。

#### 确定 Wi-Fi 信号强度

要确定可用 Wi-Fi 网络的信号强度,点按"开始"画面上的**快速设置**,然后点按 Wi-Fi。您的手机将搜索可用的网络,并显示其信号强度。

#### 设置蓝牙

点按滑块可*打开*或关闭蓝牙。打开蓝牙后,手机将搜索可用设备。

点按设置可配对。

①
 注:您可能需要输入 PIN 码以与设备配对。

#### 手机

**手机**可让您*打开*或*关闭*数据。您还可在漫游时禁用数据连接。

您还可打开或关闭3G。

**@** 提示: 关闭 3G 将强迫手机使用 2G 网络并延长电池寿命。

#### 手动选择网络

如果您在旅行,将手机设置为使用一个运营商非常有用。要进行此操作,点按*网络选择*下的**自动**。点按**点按选择**可搜索和列示可用运营商。

点按运营商名称可强迫手机连接到该网络。

**重要提示**:您的网络提供商可能与您访问国的多个运营商有协议。这些协议将影响您旅行时其对所提供服务的收费情况。出行前请咨询网络提供商以了解您目的地的运营商提供的最优惠资费。

·····

## 安全与隐私

您可启用或禁用 SIM PIN 码并为锁定画面设置密码。

#### 设置锁定画面密码

点按**设置 > 锁定 + 壁纸**,然后点按**密码**旁的滑块可设置密码。将打开数字键盘,让 您输入密码。输入首选的密码并点按**完成**。

将画面解锁之前要求您输入密码。

#### 设置 SIM PIN 码

点按电话图块,然后点按画面底部的 ...。点按通话设置并向下滚动页面至 SIM 安 全。点按滑块可激活 SIM PIN 码。

A .....

**重要提示:**您在作出任何更改之前将要求您输入 SIM PIN 码,**即使 SIM PIN 码目前被禁用 也可以**。您可尝试三次,然后 SIM 卡将被锁定。您需联系网络提供商以获取 PIN 码解锁密 钥 (PUK)。

#### 查找我的手机

*查找我的手机*是 Microsoft 提供的一项服务,该服务可让您在手机遗失或被盗时呼 叫、锁定、擦除或在线查找手机。

点按**设置 > 查找我的手机**并输入您的 Windows Live ID 信息以开始设置程序。设置完 成后,您可登录 www.windowsphone.com 在地图上查找您的手机,或发送指示锁 定或擦除您的手机。

 重要提示:此功能使用短信向手机发送指示。短信不显示在收发消息中。但如果 SIM 卡被 移除或手机关闭后,您将无法锁定、擦除或查找手机。

# 手机个性化设置

#### 更改主题

您可更改手机的*主题*以适合您的心情或个性。点按**设置 > 主题**。 您可更改**背景**并选择不同的**主色调**。

#### 更改铃声

点按**设置 > 铃声 + 声效**或选择新铃声和更改通知声,或打开或关闭声效。

您还可点按**振动**旁的滑块,*打开*或*关闭*振动。

# 连接到 PC

您可通过 Zune 将手机的联系人与电脑同步。从 www.zune.com 下载最新版的 Zune。

当您使用 USB 线连接手机时, Zune 将自动启动,您可将音乐、视频和图像文件拖放到手机。您还可使用该程序购买应用程序和受 DRM 保护的媒体。

# 多媒体播放

#### 媒体服务器

使用 uPnP 技术,您的手机可用作数字媒体服务器。也就 是说,您可用其将媒体内容发送到家庭无线网络中连接的 其他 uPnP 家庭娱乐设备。

要设置媒体服务器,点按"开始"画面的**媒体遥控器** 图块。

点按**播放媒体**可搜索家庭网络中的可用媒体并在手机上播 放。点按**共享媒体**可让其它设备播放手机中的媒体。

点按**帮助**以获得有关使用此功能的帮助以及在家庭网络上 设置共享媒体的步骤说明。

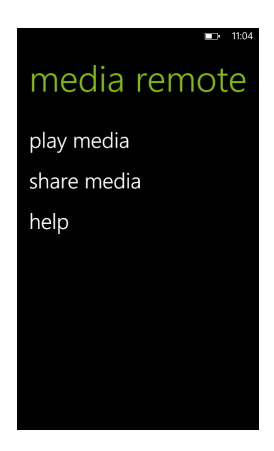

听广播

您可通过点按"开始"画面中的**音乐 + 视频**,然后点按**广播**来收听 FM 广播。

使用滑块可选择收听的电台。点按播放图标可开始收听。

您可点按画面左上角的**添加到收藏夹**图标,将电台添加到您的收藏夹。点按左下角的 *收藏夹*图标可看到您预设的电台。

**重要提示**:您需将随产品提供的耳机插入到手机顶部的 3.5 毫米插孔。蓝牙耳机无法收听 FM 广播。

# 日期、时间和闹钟

## 设置日期和时间

要设置日期和时间,或要切换到 24 小时时钟,请点按设置 > 日期 + 时间。

 提示:如果您经常旅行,或所住地区采用夏令时,请在该菜单中激活自动设置。这样,您 的智能手机就会根据从网络接收到的信息设置日期和时间。

# 设置闹钟

3

点按闹钟,然后点按 🕁 设置一个或多个闹钟。您可以:

- 设置闹钟时间。
- 设置闹钟重复的天数。
- 设置**声效**。
- 设置**名称**。

设置参数后,点按 🕞 可保存闹钟。

设置闹钟后,点按它可编辑闹钟。从*编辑*画面中,您可点按 🔟 以删除闹钟。

# 更新电话的操作系统

手机将适时有更新的操作系统可用。这些更新包括涉及操作系统的改进及其它更改。 更新将通过 Wi-Fi、 3G 或当手机连接到电脑时,被推送到您的手机。

# 恢复工厂默认设置

您可执行干净启动将智能手机恢复为出厂设置。

①······注:执行重启前,请确保智能手机未锁定。按电源键可解锁手机。
 ②······
 警告! 这将擦除您的所有个人信息、手机中存储的所有联系人以及您安装的所有程序。

如果您的手机对屏幕输入有响应

从应用程序列表中打开**设置**,然后点按**关于 > 重设手机**;如果看到警告信息,单 击**是**。 本章介绍如何使用智能手机的附件,并提供一些有用的智能手机使用技巧。

# 使用耳机

您的智能手机随机配有一个带内置麦克风的耳机,可在通话时免提使用。 要使用耳机,请将其插入手机上的 3.5 mm 耳机插口。

插接耳机后,所有音频将传输到耳机,扬声器将关闭。

- 要接听电话,请按麦克风上的按钮。
- 使用智能手机上的音量大 / 小键调节音量。
- 再按一次麦克风上的按钮可结束通话。

您还可使用蓝牙耳机来拨打和接听电话。请参见第 29 页的 "设置蓝牙"。

# 创建新接入点

如果要为手机添加其他 GPRS/3G/EDGE 连接,请向无线服务提供商咨询接入点名称和设置 (必要时包括用户名和密码)。

- 1. 打开应用程序菜单并点按**快速设置 > 手机 > 添加 apn**。
- 2. 输入 APN 设置。点按一个项目进行调整。
- 3. 完成后点按 📿 。

重要提示:有的网络提供商和国家不允许将智能手机用作调制解调器。操作前请先咨询网络提供商。

# 共享您的 Internet 连接

您的电话支持与最多达五个客户端或电脑共享 Internet 连 接。您可设置连接名称和可靠的安全密码 (使用 WPA2)。

点按设置 > Internet 共享, 然后点按共享旁的滑块。

点按**设置**可设置密码和定义手机的接入点名称 (其它设备 将用于连接的 AP SSID)。

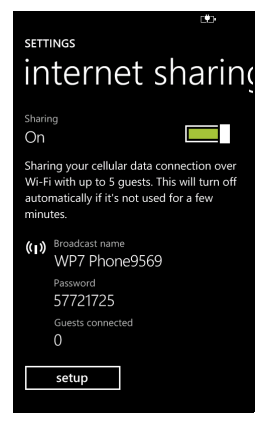

| $\bigcirc$   |                                                                                     | - |
|--------------|-------------------------------------------------------------------------------------|---|
| ()<br>\<br>\ | <b>注</b> :Internet 共享和 Wi-Fi 只能使用一种。如果已启用 Wi-Fi 连接并打开 Internet 共享,则<br>Wi-Fi 连接将终止。 | J |
|              |                                                                                     | _ |
| 9<br>1       | <b>重要提示</b> :有的网络提供商和国家不允许在移动网络上将智能手机用作调制解调器。操作<br>前请先咨询网络提供商。                      | _ |

# 常见问题和故障排除

本节列出了在智能手机使用过程中可能遇到的常见问题,并提供这些问题的简单解答 和解决方法。

| 类别      | 问题                      | 解答                                                      |
|---------|-------------------------|---------------------------------------------------------|
| 音频      | 为什么设备没有声音?              | 如果设备插接了耳机,扬声器会自动关闭。请<br>拔掉耳机。                           |
|         |                         | 检查设备音量设置是否设成了静音。                                        |
|         |                         | 检查音量控制是否设置为最低。                                          |
| 多媒体文件   | 为什么无法查看我的图<br>片文件?      | 可能不支持您试图查看的图像。详细信息请参<br>见 <b>第 28 页的"支持的格式"</b> 。       |
|         | 为什么无法查看我的视<br>频文件?      | 可能不支持您试图查看的视频。详细信息请参<br>见 <b>第 39 页的 "多媒体"</b> 。        |
|         | 为什么无法播放我的音<br>乐文件?      | 可能不支持您试图播放的文件。详细信息请参<br>见 <b>第 39 页的 "多媒体"</b> 。        |
| 系统信息和性能 | 如何查看设备的操作系<br>统版本?      | 点按 <b>设置 &gt; 关于 &gt; 更多信息</b> 可查看操作系统版<br>本及其他硬件和软件信息。 |
|         |                         | 您还可点按 <b>设置 &gt; 设备信息</b> 。                             |
| 电源      | 无法启动设备。                 | 电池可能没电了。对设备充电。详细信息请参<br>见 <b>第 8 页的"为电池充电"</b> 。        |
| 存储器     | 如何检查 RAM 和 ROM<br>内存状态? | 要检查存储器状态,请转至 <b>设置</b> > <b>关于</b> 。                    |
| 发热      | 充电或长时间通话时,<br>手机会发热。    | 充电时手机发热是正常现象。充电完成后,将<br>降至正常温度。                         |
|         |                         | 如果长时间使用,例如观看视频或长时间通<br>话,手机也会发热,属正常现象。                  |

# 其他帮助资源

| 如需了解下列信息:   | 请参见:                 |
|-------------|----------------------|
| 关于智能手机的最新信息 | www.acer.com         |
| 服务咨询        | www.acer.com/support |

# 警告和预防措施

- 切勿将该设备靠近水源。
- 请勿将本产品放置在不稳定的推车、台架或桌子上。若产品跌落,可能导致严重损坏。
- 开槽和开口用于通风目的,以确保产品稳定运行和防止过热。切勿堵塞或盖住这些开口。此外,请勿将机器置于床褥、沙发、毛毯上或其它类似地方。请勿将本产品放置 在散热器或热调节器附近或上方;除非能提供良好通风,否则也不要进行内置安装。
- 切勿将其它物品插入该设备的插槽内,以免误触电路、造成短路、引起火灾或触电。
   切勿泼洒任何液体到本产品上。
- 请勿将本产品放置在震动表面上,以免损坏内部组件和防止电池漏液。
- 请勿在进行体育运动时或在震动环境中使用本产品,否则可能导致短路或损坏,甚至 存在电池爆炸的危险。

听音乐时的注意事项

请按照以下的说明来保护您的听力。

- 逐步增大音量,直至您可以清晰地听到声音并感觉舒适。
- 听觉适应后不要再调高音量。
- 请勿长时间以高音量收听音乐。
- 请勿增大音量来排除周围环境的噪声。
- 如果您听不到旁边人说话,请降低音量。

#### 电池信息

本产品使用锂聚合物电池。请勿在潮湿和/或腐蚀性环境中使用。请勿将本产品放置在热源附 近或热源中、高温环境中、强烈阳光直射位置、微波炉内或压力容器中,不要使其暴露于温度 超过 60°C (140°F)的环境内。如果不遵循上述指南,可能导致电池漏液、发热、爆炸或着 火,从而造成人身伤害和/或损害。请勿刺穿、打开或拆卸电池。如果电池漏液时接触到了漏 出的液体,请用大量清水冲洗并立即就医。为安全起见并延长电池使用时间,请勿在低温(低 于 0°C/32°F)或高温(高于 40°C/104°F)下充电。

新电池只有在进行两到三次完全充放电周期后才能发挥最大效能。电池可进行数百次充放电, 但使用寿命始终有限。当通话和待机时间比正常情况明显缩短时,应购买新电池。请只使用 Acer 批准使用的电池,并只用 Acer 批准指定用于本设备的充电器为电池充电。

不使用时,请从电源插头和设备上拔掉充电器。请不要在电池充满电后仍然连接交流适配器, 过度充电可能缩短其使用寿命。充满电的电池若不使用,其电量会逐渐消耗。电池完全放电 后,可能要过几分钟,显示屏上才会显示充电指示符或者才可以拨打电话。

电池只能用于指定用途。切勿使用已损坏的充电器或电池。

请勿将电池短接。当硬币、回形针或钢笔等金属物体在电池正极 (+)和负极 (-)端子间形成 了直接连接时,会导致意外短路。(它们类似于电池上的金属条。)例如,当您口袋或钱包里装 有备用电池时,就可能发生这种情况。电子端子短接可能会损坏电池或与其连接的物体。

将电池置于炎热或寒冷的地方,如夏季或冬季封闭的汽车内,可能导致电量减少和使用时间 缩短。务必将电池存放在温度介于 15°C 和 25°C (59°F 和 77°F)之间的环境内。如果电池发 热或冰冷,即使电池已充满电,设备也可能暂时无法使用。温度低于冰点时,电池性能会明显 降低。

不要将电池丢入火中,会引起爆炸。如果电池被损坏,也可能发生爆炸。依当地政府规定处理 废弃电池。请尽可能回收处理。请勿当作生活垃圾处理。 更换电池

您的智能手机使用锂电池。更换时请使用与本产品配套电池类型相同的电池。使用其它类型的 电池可能会造成火灾或爆炸。

警告!若电池使用不当,会发生爆炸。请勿擅自拆解电池或将电池置于火中。请将电池放 在远离儿童的地方。请按照当地规定处理废旧电池。

#### 其它安全信息

您的设备及其增强组件可能包含小配件。请置于小童不能拿到的地方。

#### 使用环境

请遵循各地区实施的特殊规定,并在禁止使用或可能造成干扰或危险的地方始终关闭您的设 备。请只在正常工作位置使用设备。为成功传输数据文件或信息,本设备需有高质网络连接。 如果没有高质量网络连接,数据文件或信息的传输有时可能会延迟。请确保遵循上述距离要 求,直到传输完成。本设备部分位置具有磁性,可能会吸附金属物质,戴有助听器的人士请勿 将本设备靠近戴有助听器的耳朵。请勿将信用卡或其他磁性存储介质放置于本设备附近,因存 储的信息可能会被擦除。

# 医疗设备

使用无线传输设备 (包括无线电话),可能会干扰保护不充分的医疗设备的功能。若有任何 疑问,请咨询医生或医疗设备厂商,确认医疗设备是否能充分屏蔽外部辐射。在贴有公告禁止 使用本设备的医疗场所请关闭您的设备。医院或医疗机构可能使用对外部射频传输非常敏感的 设备。

**起搏器。**心脏起搏器厂商建议在无线设备和起搏器之间至少保持 15.3 厘米 (6 英寸)的距离, 以避免对起搏器产生潜在干扰。上述建议与无线技术研究所做的研究和建议一致。使用心脏起 搏器的人士应:

- 务必使设备与心脏起搏器之间保持 15.3 厘米 (6 英寸)以上的距离。
- 当本设备开启时,不要将其靠近起搏器。若您怀疑存在干扰,应关闭并移开设备。

**助听器。**有的数字无线设备可能会对某些助听器造成干扰。如发生干扰,请咨询您的网络提 供商。

#### 车辆

射频信号可能会对机动车中安装不当或屏蔽不充分的电子系统造成影响,如电子燃油喷射系 统、电子防滑(防锁)刹车系统、电子速度控制系统、以及安全气囊系统。有关详细信息,请 咨询车辆或所加装设备的厂商或其代表。只应由专业人士维修设备或在车辆内安装设备。安装 或维修不当非常危险,可能导致设备的保修失效。请定期检查车内的所有无线设备是否正确安 装和使用。请勿在放置本设备及其部件或增强附件的同一舱内存放或携带易燃液体、气体或易 爆材料。对于装有安全气囊的车辆,请记住安全气囊在受大力后会膨胀。请勿在安全气囊上方 或其作用区域放置物品,包括固定安装的或便携式无线设备。如果车载无线设备安装不当,安 全气囊膨胀,可能会造成严重人身伤害。乘坐飞机时严禁使用本设备。登机前请关闭本设备。 在飞机上使用无线电话可能会对飞行带来危险,干扰无线电话网络,并可能是非法行为。

# 易爆场所

在可能发生爆炸的场所请关闭本设备,遵循所有标志和指示。易爆场所包括通常要求关闭汽车 引擎的地方。在这些区域中,火花可能导致爆炸或火灾,造成人身伤害甚至死亡。在加油站的 加油泵附近时,请关闭本设备。请遵守油库、储备区和配发区、化工厂或正在进行爆破作业的 场所对使用无线设备的限制规定。存在易爆气体的环境通常但不一定总是有明确的标志。这些 区域包括船甲板下方、化学品输送或存储设施、使用液化石油气 (如丙烷或丁烷)的车辆、以 及空气中含有化学品或颗粒、灰尘或金属粉末等微粒的区域。

请遵守任何限制规定。请勿在爆炸现场使用本设备。

# 紧急电话

9. 重要提示:无线电话 (包括本设备)在运行时使用无线电信号、无线网络、固话网络、以及用户编程的功能。因此,无法保证在所有情况下都能建立连接。对于医疗急救等重要通讯场合,切勿完全依赖任何无线设备。

如果正在使用一些特定功能,可能需要先关闭这些功能,然后再拨打紧急电话。详细信息请参 见本指南或咨询您的网络提供商。

拨打紧急电话时,请尽量准确地提供所有必要信息。在一些意外场合,无线设备可能是唯一的 通讯工具。在得到许可前,请勿挂断电话。

# 废弃和回收信息

X

丢弃本电子设备时,请勿将其当作一般垃圾处理。

为减少污染以便在最大程度上保护全球环境,请回收此设备。有关 "电气和电子设 备废弃物"(WEEE)指令的更多信息,请访问

www.acer-group.com/public/Sustainability/sustainability01.htm。

汞物质通报

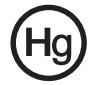

针对包含 LCD/CRT 显示器或显示屏的投影机或电子产品:

本产品中的灯泡含有汞,必须按地方、州或联邦的法律进行回收或处理。如需了解更 多信息,请通过 www.eiae.org 联系电子工业协会。有关灯管废弃的信息,请访问 www.lamprecycle.org。

# 妥善保养智能手机

- 务必注意不要刮擦智能手机的屏幕。保持屏幕清洁。使用智能手机时,可用手指或指甲。切 勿在屏幕表面上使用真正的钢笔、铅笔或其他尖利物品。
- **请勿**使智能手机遭受雨淋或受潮。不要让水通过前面板按钮或扩展槽进入内部电路。一般而 言,请像手机或其他小电子设备一样保养和使用您的智能手机。
- 3. 务必注意不要使智能手机掉落或受剧烈撞击。请勿将智能手机置于后袋中。
- 4. 请勿将智能手机暴露于极端温度中。例如,在热天或温度低于冰点时,不要将智能手机放置 在汽车的仪表板上。此外,使其远离加热器和其他热源。
- 5. 请勿在多尘潮湿的环境中使用或存放智能手机。
- 6. 务必使用柔软的湿布清洁智能手机。若屏幕表面变脏,请用软布在稀释的窗户清洁液中蘸湿 后进行擦拭。
- 7. 请勿用力按压屏幕,否则屏幕可能破裂。